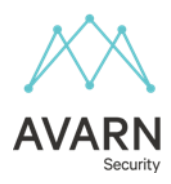

## Hvordan registrere seg og logge inn i app – Powermaster

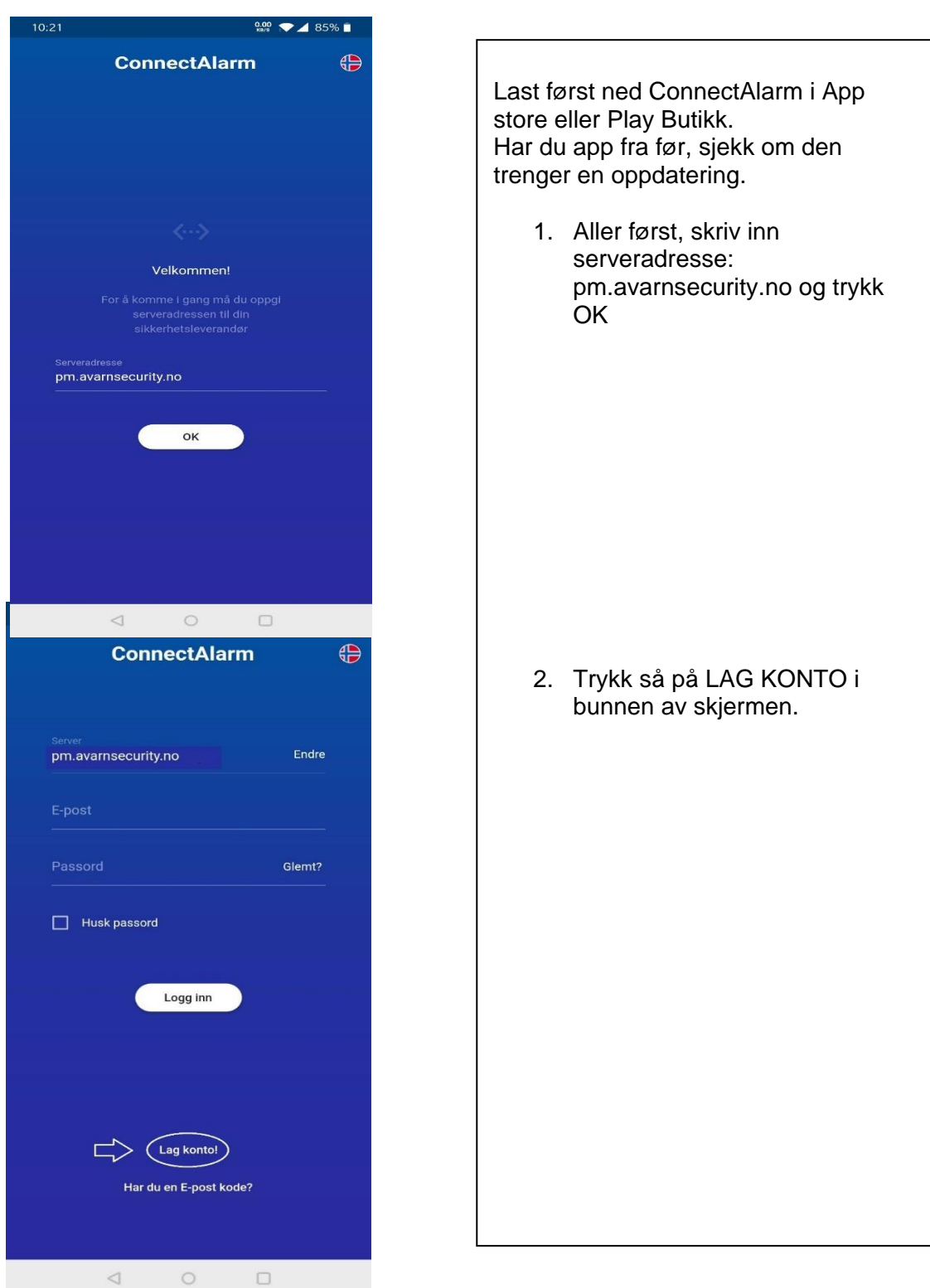

## Nokas har endret navn til Avarn Security

Postadresse: Træleborgodden 6 3112 Tønsberg Besøksadresse: Alf Bjerckes vei 1 0582 Oslo Telefon: +47 915 02 580 Org.nr. 943 184 097

E-post: post@avarnsecurity.com www.avarnsecurity.no

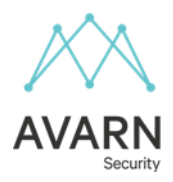

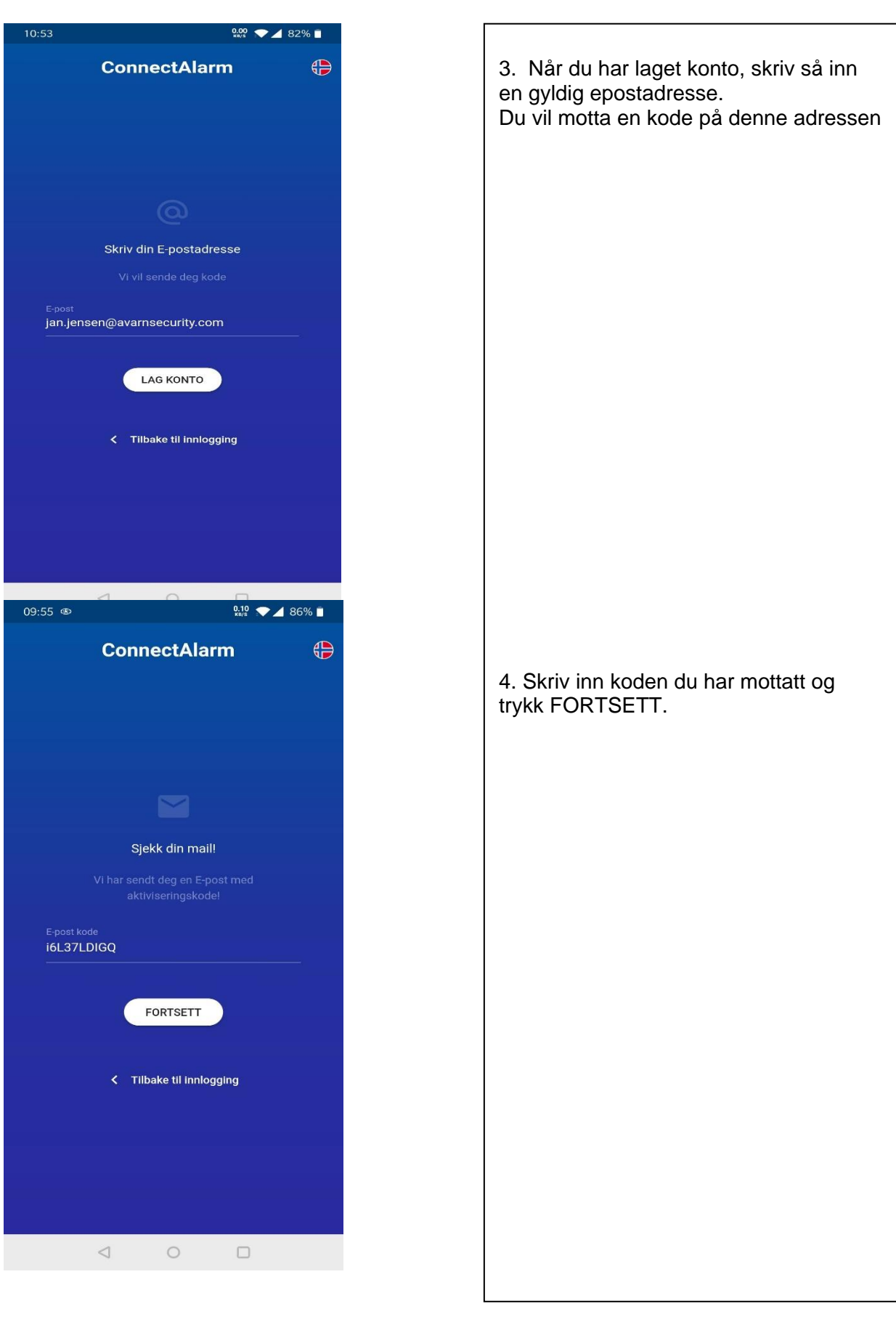

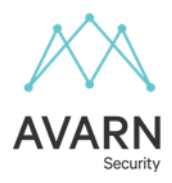

| 10:03                                                                                                    | 2.22 ,▼ ▲ 86% 🗎                                                                                                    |
|----------------------------------------------------------------------------------------------------|----------------------------------------------------------------------------------------------------|
| ConnectAlar                                                                                                    | rm 🕀                                                                                                    |
|                                                                                                    |                                                                                                    |
|                                                                                                    |                                                                                                    |
|                                                                                                    |                                                                                                    |
|                                                                                                    |                                                                                                    |
|                                                                                                    |                                                                                                    |
| Din konto er aktiv                                                                                                    | vert                                                                                                    |
|                                                                                                    | n konto                                                                                                    |
|                                                                                                    |                                                                                                    |
|                                                                                                    |                                                                                                    |
| Gjenta passord                                                                                                    |                                                                                                    |
|                                                                                                    |                                                                                                    |
| FORTSETT                                                                                                    |                                                                                                    |
|                                                                                                    |                                                                                                    |
|                                                                                                    |                                                                                                    |
|                                                                                                    |                                                                                                    |
|                                                                                                    |                                                                                                    |
| ⊲ 0                                                                                                    |                                                                                                    |
|                                                                                                    |                                                                                                    |
|                                                                                                    |                                                                                                    |
| 09:43 ®                                                                                                    | 0.02 💎 🖌 87% 🔳                                                                                                    |
| <sup>09:43</sup> ه<br>ConnectAlar                                                                                          | 0.02<br>xxxx ◆ ▲ 87% ■<br>m                                                                                                    |
| 09:43 ه<br>ConnectAlar                                                                                                    | 0.02<br>₩1 87% ■<br>M €                                                                                                    |
| 09:43  ConnectAlar                                                                                                    | ₩ <b>* *</b> 87% <b>•</b>                                                                                                    |
| 09:43  ConnectAlar Server pm.avarnsecurity.no                                                                              | 9.92 🗙 37% 🖬<br>m 🕀<br>Endre                                                                                                    |
| 09:43  ConnectAlar Server pm.avarnsecurity.no E-post                                                                       | ₩     87%       m     €       Endre                                                                                                    |
| 09:43  ConnectAlar  Server pm.avarnsecurity.no E-post jan.jensen@avarnsecurity.com                                         | • • • • • • • • • • • • • • • • • • •                                                                                                    |
| 09:43  ConnectAlar  Server pm.avarnsecurity.no  E-post jan.jensen@avarnsecurity.cor  Passord                               | Reference of the second second |
| 09:43  ConnectAlar                                                                                                    | ••••     ••••       •••     •••       •••     •••       •••     •••       •••     •••       •••     •••       •••     •••       •••     •••       •••     •••       •••     •••       •••     •••       •••     •••       •••     •••       •••     •••       •••     •••       •••     •••       •••     •••       •••     •••       •••     •••       •••     •••       •••     •••       •••     •••       •••     •••       •••     •••       •••     •••       •••     •••       •••     •••       •••     •••       •••     •••       •••     •••       •••     •••       •••     •••       •••     •••       •••     •••       •••     •••       •••     •••       •••     •••       •••     •••       •••     •••       •••     •••       •••     •••       •••     •                                                                                                    |
| 09:43    ConnectAlar  Server pm.avarnsecurity.no  E-post jan.jensen@avarnsecurity.com  Passord  Husk passord  Husk passord | ••••     •••       •••     •••       •••     •••       •••     •••       •••     •••       •••     •••       •••     •••       •••     •••       •••     •••       •••     •••       •••     •••       •••     •••       •••     •••       •••     •••       •••     •••       •••     •••       •••     •••       •••     •••       •••     •••       •••     •••       •••     •••       •••     •••       •••     •••       •••     •••       •••     •••       •••     •••       •••     •••       •••     •••       •••     •••       •••     •••       •••     •••       •••     •••       •••     •••       •••     •••       •••     •••       •••     •••       •••     •••       •••     •••       •••     •••       •••     •••       •••     •••       •••     ••                                                                                                    |
| 09:43                                                                                                    | • • • • • • • • • • • • • • • •                                                                                                    |
| 09:43                                                                                                    | REAL STYLE IN STYLE IN STYLE I |
| 09:43                                                                                                    | Im     87%       Im     Im       Endre       Im       Glemt?                                                                                                    |
| 09:43                                                                                                    | Im 87%   Endre   m   Glemt?                                                                                                    |
| 09:43                                                                                                    | Im 87%   Endre   m     Glemt?                                                                                                    |
| 09:43                                                                                                    | Im 87%     Im     Endre     m     Glemt?                                                                                                    |
| 09:43 ● ConnectAlar                                                                                                    | Im Endre   m Glemt?                                                                                                    |
| 09:43 ● ConnectAlar  Server pm.avarnsecurity.no  Passord Passord Ugg inn Logg inn Lag kontol Har du en E-post koo          | Im       Im         Endre       Im         Im       Im         Im       Im </th                                                                                                    |
| 09:43                                                                                                    | Im       Im         Endre       Im         Glemt?       Im         de?       Im                                                                                                    |

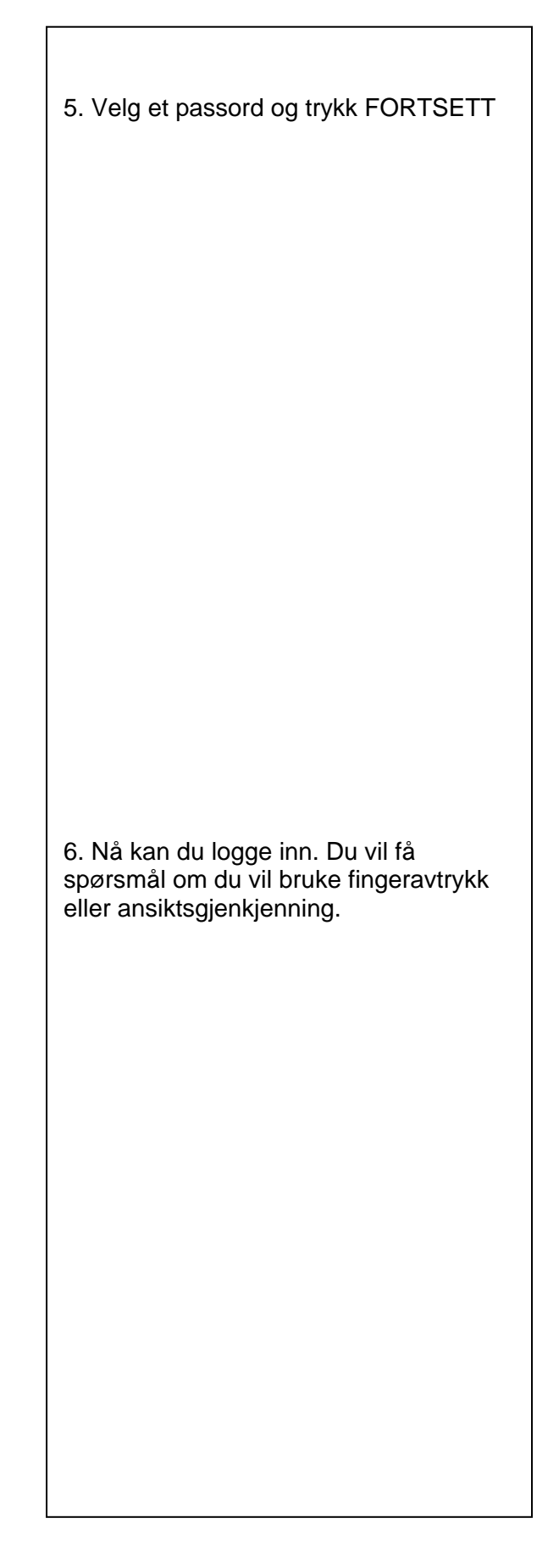

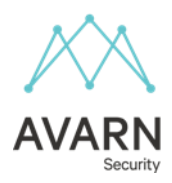

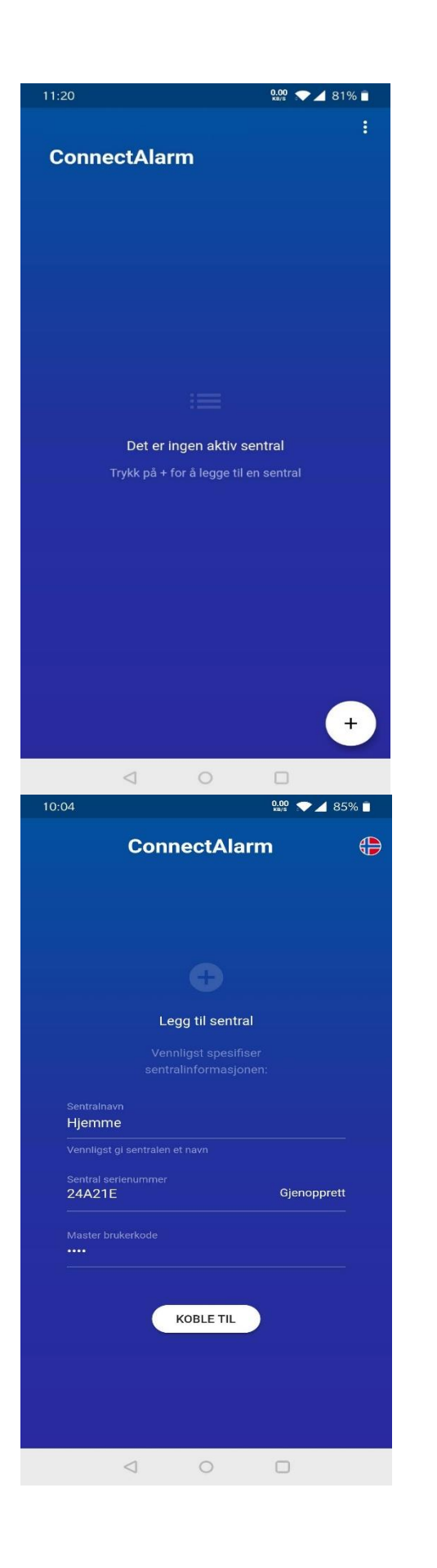

7. Nå kan du legge til alle de alarmpanel du ønsker. Trykk på + tegnet i bunnen av skjermen. 8. Fyll ut: Sentralnavn: Sett inn ønsket alarmpanel navn. Eks hjemme eller kontor. Sentral serienummer: Dette er din panel ID. Har du ikke den så kan man ringe vårt kundesenter. Master brukerkode: Legg inn din kode som du har til alarmen. Det var alt. Du er ferdig og klar til bruk av app mot ditt Powermaster alarmsystem.